2023-09-29

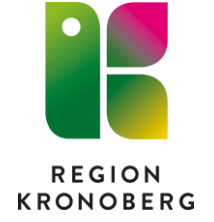

IT VIS utbildning och support Delobjekt Vårddokumentation

## Tidigare och nuvarande sjukdomar

Då det har skett förändringar i Uppmärksamhetssignalen efter senaste stora uppgraderingen är det viktigt att man som vårdpersonal använder sig av sökordet **"Tidigare och nuvarande sjukdomar"** då vissa allvarliga sjukdomar är borttagna från UMS.

I Gemensamma dokument som hittas under fliken Journal finns det olika kapitel. Under Patienthistoria finns sökordet "Tidigare och nuvarande sjukdomar". Texten som återfinns här är hämtad från sökordet Tidigare och nuvarande sjukdomar i journalen. Texten uppdateras/skrivs över varje gång man skriver något i sökordet.

| 🛇 Journal: 19 101010-1010 Mellannamn Person , Namnlós                                                 |                                                                                                    |  |  |  |  |  |
|----------------------------------------------------------------------------------------------------|----------------------------------------------------------------------------------------------------|--|--|--|--|--|
| Journal:                                                                                              |                                                                                                    |  |  |  |  |  |
| Genensamma dokument                                                                                   | Patienthistoria                                                                                                    |  |  |  |  |  |
| Patientiormular     D     Huvudadministratör alla ant och ref     T     Region Kronoberg              | 1. Mycket vital<br>Ärttlighet 2023-09-12 14:15, john Ø                                                                                                    |  |  |  |  |  |
| Sjukhus<br>Vårdcentraler<br>Psykiatri                                                                 | Patienten upplever floaters framför höger öga.<br>Har även besvär med svillnad i bägge dyonen.<br>Mannen her fätt em fingrar "Man har 5 fingrar.                                                                                                  |  |  |  |  |  |
| Andra vårdgivare                                                                                      | Socialt 2023-08-15 14:19, loss: 🖉 🖓                                                                                                    |  |  |  |  |  |
| Alla anteckningar och referenser                                                                      | Tidigare och nuvarande sjukdomar (dog 1216. lang Ø)<br>Känd hypertoni. Tablettbehandlad diabetes mellitus. Diskbråcks opererad 20 elva. I efterförloppet ärrbildning i operationsområdet med spinal stenos. Reopererad 20 16. Inte<br>blivit tva. |  |  |  |  |  |
| Graviditet A I Pågående graviditet                                                                    |                                                                                                    |  |  |  |  |  |
| <ul> <li>j) Journalanteckningar (44)</li> <li>⇒) Partogram</li> <li>⊒) Journaltabeller (4)</li> </ul> | Samtycke 2023 0P-12 14.15, toki 1 🖉 🗸                                                                                                    |  |  |  |  |  |

För att undvika att korrekt information skrivs över så går det att kopiera historik på sökordet i anteckningsmallen, se instruktion nedan.

Instruktion

Innan du börjar dokumentera i mallen behöver du titta under **Gemensamma dokument** och kapitlet **Patienthistoria**. Behöver texten uppdateras? Har det framkommit ny information? Om svaret är **JA** följ instruktionen nedan.

1. Öppna upp en ny journalanteckning och gå till sökordet Tidigare och nuvarande sjukdomar. 2. Kopiera historiken och lägg sedan till det du vill komplettera. Det görs genom att man trycker på klockan.

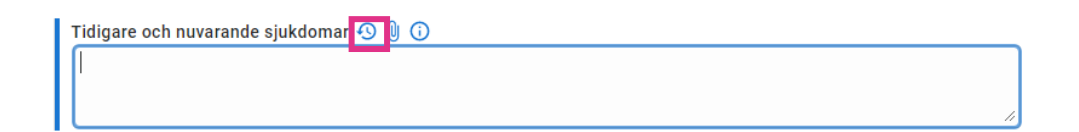

3. Tidigare värden visas nu klicka på önskat värde för att kopiera.

| Levnadsvanor                                                 |                                                                                                    |
|--------------------------------------------------------------|----------------------------------------------------------------------------------------------------|
| Överkänslighet                                               | Tidigare värden<br>KLICKA PÅ ÖNSKAT VÄRDE FÖR ATT KOPIERA                                                                                                    |
| Valj<br>Implantat<br>Valj                                    | Idag 12:16 Region Kronoberg, Angyi, Linda, systemadiministrator<br>Känd hypertoni. Tablettbehandlad diabetes mellitus. Diskbräcks opererad 20 elva. I<br>efterförloppet ärrblidning i operationsområdet med spinal stenos. Reopererad 20<br>16. Inte blivit bra.<br>Bilvisa autockning |
| Tidigare och nuvarande sjukdomar 🥸 🤇                         | 2022-05-14 06:55 Akutmottagningen Växjö; Thorén, Marie, sjuksköterska<br>Väsentligen frisk.<br>() Visa anteckning                                                                                                    |
| Skörhet                                                      | 2022-05-12 11:18 Smärtenheten rehabiliteringskliniken; Kim, Malin, överläkare<br>Trafikolycka med whiplashtrauma 2012.<br>Visa anteckning                                                                                                    |
| Tidigare och nuvarande sjukd                                 | omar 🕙 🎚 🛈                                                                                                    |
| Känd hypertoni. Tablettbehand<br>operationsområdet med spina | dlad diabetes mellitus. Diskbråcks opererad 20 elva. I efterförloppet ärrbildning i<br>I stenos. Reopererad 20 16. Inte blivit bra.                                                                                                    |

Värdet hamnar nu i sökordet och det går nu att lägga till den nya informationen som man vill ha med.

Vill man se historisk information för de olika sökorden som finns i gemensamma dokument – **Tryck på pilen till höger.** 

| Journal:                                                                                                   |                                                                                                    |                                         |
|----------------------------------------------------------------------------------------------------|----------------------------------------------------------------------------------------------------|-----------------------------------------|
| Enhetens alla anteckningar.                                                                                | Patienthistoria barn                                                                                                    | 1                                       |
| Patientformulär     Huvudadministratör alla ant och rel     Region Kronoberg     Sjukhus     Vardcentraler | Ärftlighet<br>Patienten upplever floaters framför höger öga.<br>Har även besvär med svullnad i bägge ögonen.<br>Mannen har fått fem fingrar. Man har 5 fingrar. | 2023-09-12 14:15, lohii1 🦉 🚽            |
| 💋 Psykiatri<br>💋 Rehabilitering                                                                            | Socialt<br>Bor med fru i hus. Vuxna barn.                                                                                                    | 2023-08-15 14:19, loast 🖉 🖂             |
| Andra vårdgivare     Andra vårdgivare kommun                                                               | Familj<br>Frånskild. Tre vuxna barn.                                                                                                    | 2022-05-12 11:18, makim                 |
| Journaltabell                                                                                              | Nyföddhetsperiod                                                                                                    |                                         |
| Tillväxtkurva     Graviditet     Jii Pågående graviditet                                                   | Känd hypertoni. Tablettbehandlad diabetes mellitus. Diskbråcks opererad 21<br>ärrbildning i operationsområdet med spinal stenos. Reopererad 20 16. Inte I       | 0 elva. I efterförloppet<br>blivit bra. |
| Journalanteckningar (45)     Partogram     Journaltabeller (4)                                             | Onkologisk sammanfattning<br>test<br>2 2022 11 00 15:00 Ktd                                                                                                    | 2022-11-15 11:06, hewes1 2              |